# <u>TUTORIAL ACCES INTERNET PRIN WAP</u> <u>UNLIMITED PE PC</u>

Pentru cei care au optiunea Wap Unlimited activata pe telefonul mobil voi prezenta pe scurt modalitatea de conectare la internet utilizind telefonul mobil ca modem pentru calculator astfel incat sa navigati pe net folosind calculatorul. Precum si cum sa ocoliti restiile, a.i. sa puteti folosi **Yahoo Messenger**, **mIRC**, **Odc**, **DC**++, **Kazza**, **torenti**, **radio online** pe pc prin Wap Unlimited.

Necesar: o cartela pre-pay. Dupa ce ati luat cartela folositi serviciul clienti pentru a vi se trimite setarile necesare telefonului in vederea trimiterii MMS si conectarii la WAP! Aceste setari se pot trimite automat de catre serviciul clienti, formati \*100# / Servicii/ Setari automate/ Mesaje Multimedia// WAP GPRS-EDGE pentru a primi setarile pentru WAP si MMS. Apoi \*100# / Servicii/ Servicii mobile de date/ Gprs/EDGE/ Optiunea Wap Unlimited/ Activare pentru a activa optiunea Wap Unlimited. Imediat dupa activare veti primii un SMS de confirmare si veti putea folosi acest serviciu.

### Conectarea telefonului la PC

# <mark>Instructiuni</mark>

#### I. Varianta din PC Suite

#### 1. Activati optiunea Wap Unlimited.

#### 2. Instalati PC Suite-ul.

-PC Suite-ul reprezinta un pachet software care face legatura intre pc-ul dvs si telefon, acesta cuprinde driverii pt. modem, pt. cablu de date, aplicatii cu ajutorul carora puteti incarca/salva fisiere in/din telefon. Il gasiti pe pagina producatorului telefonului.

#### 3. Conectati telefonul la pc

-Introduceti cablul de date in telefon, iar apoi mufa cablului intr-un port USB liber.

-Se va instala modemul telefonului precum, driverii cablului de date, precum si placa virtuala a telefonului (doar unele modele au asa ceva).

#### 4. Porniti aplicatia PC Suite.

-Telefonul dvs. va fi recunoscut si veti vedea o fereastra de genul acesta. In imagine este vorba de un **Sony Ericsson**, aplicatiile **PC Suite** sunt asemanatoare.

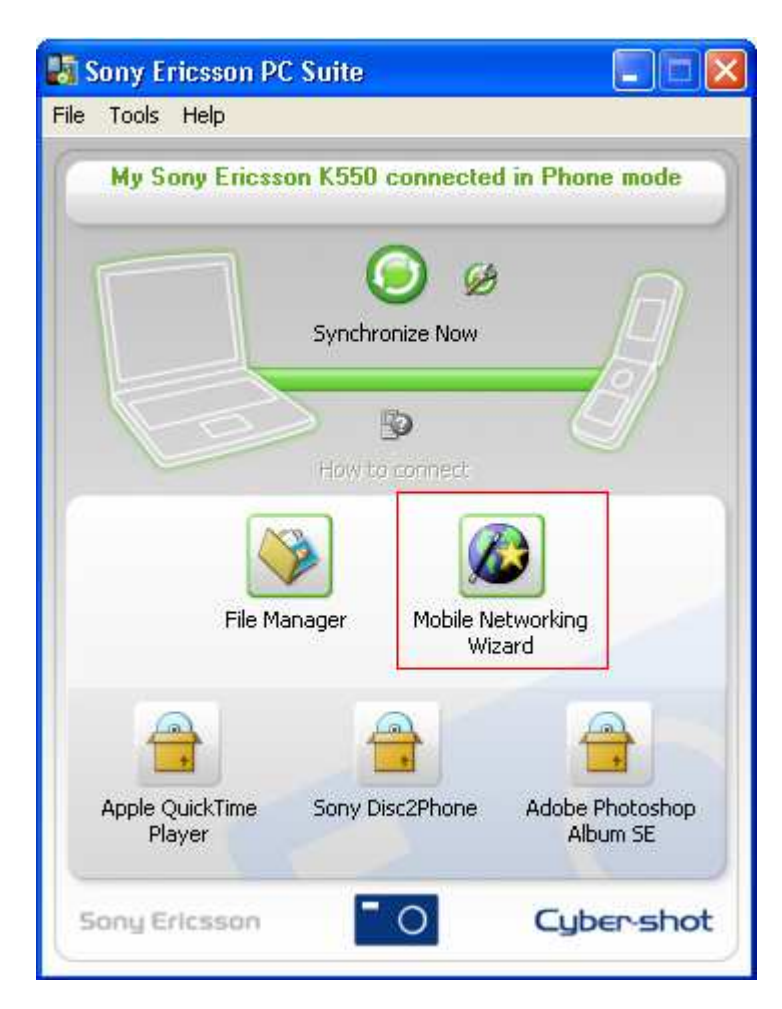

-Intrati la **Mobile Networking Wizard** -Dati click pe **New Connection** 

| Abbile Networking )<br>File View Tools Help | Wizard      |                    |                |               |
|---------------------------------------------|-------------|--------------------|----------------|---------------|
| Connect: Web                                | ] ?<br>Help |                    |                | Sony Ericsson |
| New Connection<br>Manage Connections        | Name        | Status             | Modem          | Attach        |
| Delete                                      |             |                    |                |               |
| Rename                                      |             |                    |                |               |
| Properties                                  |             |                    |                |               |
| Connected to GSM                            | 1 network   | 00:00:00 🔺 0       | V o            | 0 bps         |
| Ready                                       |             | My Sony Ericsson k | (550 RO Orange | COM7 💷 🚛      |

#### -Selectati Packet Switched Data.

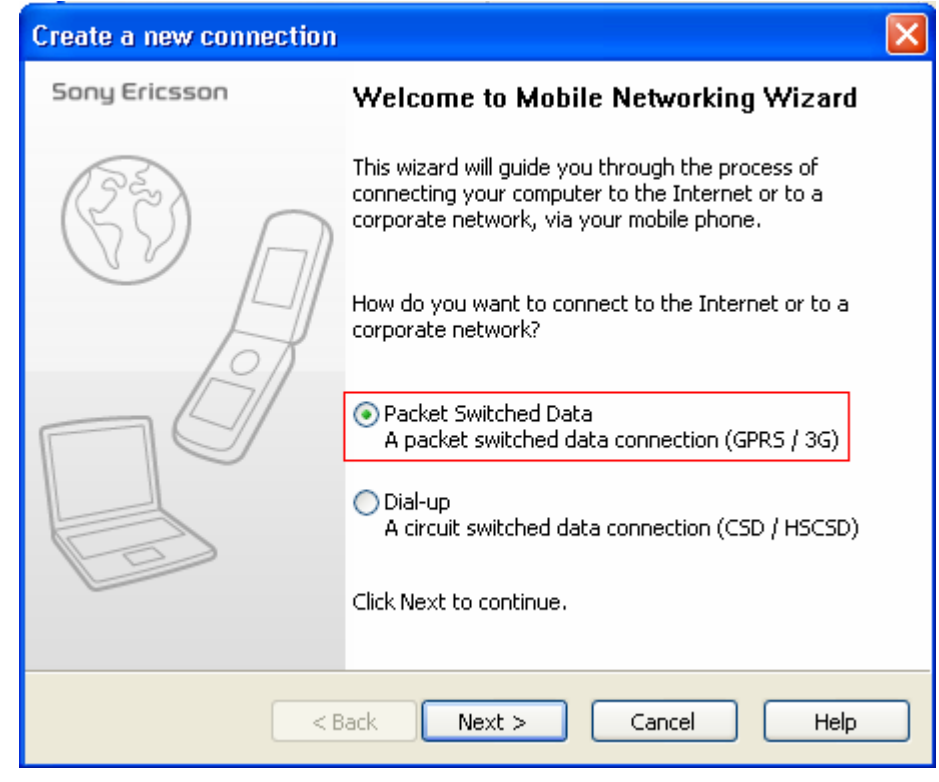

-Selectati modemul pe care vreti sa il folositi, in acest caz sunt 2 modemuri instalate, pe cablu de date, pe porturi COM diferite, ambele merg la fel de bine...deci nu prea are importanta pe care il alegeti, doar sa tineti minte pe care l-ati ales ca sa-i puneti comanda de initializare, voi explica mai jos.; dati apoi click pe **Next**.

| Create a new connection                                                                                                    | X                                                                                                |
|----------------------------------------------------------------------------------------------------|--------------------------------------------------------------------------------------------------|
| Create a new connection<br>Select modem                                                                                                    |                                                                                                  |
| Modem         Sony Ericsson Bluetooth Modem 116         Sony Ericsson Device 116 USB WMC Data Modem         Sony Ericsson Device 116 USB WMC Modem         Sony Ericsson IrDA Modem 116         Show all modems.         Install modem         Get assistance to inst present in the list abo | Attached To<br>Not installed<br>COM4<br>COM5<br>Not installed<br>all a modem that is not<br>ive. |
| < Back Next >                                                                                                    | Cancel Help                                                                                      |

-Dati un nume pt acea conexiune, de exemplu: **Orange Wap Unlimited**.

-Bifati Place shortcut to this connection on the desktop si Make this your default connection.

| Create a new connection                                            | X    |
|--------------------------------------------------------------------|------|
| <b>Create a new connection</b><br>Enter the name of the connection |      |
| Connection name:                                                   |      |
| Orange Wap Unlimited                                               |      |
|                                                                    |      |
| $\checkmark$ Place shortcut to this connection on the desktop.     |      |
| Make this your default connection.                                 |      |
|                                                                    |      |
|                                                                    |      |
|                                                                    |      |
|                                                                    |      |
| < Back Next > Cancel                                               | Help |

-Selectati Use settings from an existing entry in the mobile phone.

| Create a new connection                                                                       |      |
|-----------------------------------------------------------------------------------------------|------|
| Create a new connection<br>Select service provider                                            |      |
| Use settings from an existing entry in the mobile phone.                                      |      |
| Select the Wizard mode:                                                                       |      |
|                                                                                               |      |
| Automatic mode                                                                                |      |
| You will be asked to choose between options only if necessary.                                |      |
| Manual mode                                                                                   |      |
| You will be presented the predefined values and given the choice to accept or to modify them. |      |
| < Back Next > Cancel Hel                                                                      | lp . |

-Selectati profilul **wap unlimited orange** din telefon, aici apare ca **wap**, **CID**-ul poate fi altul, in functie de al catelea profil este in telefon(cid este important la comanda initializare modem, deci scrieti-l pe ceva...veti avea nevoie de el mai tarziu, la sfarsitul tutorialului am explicat mai multe despre **CID**).

| Create a new connection                                               | × |
|-----------------------------------------------------------------------|---|
| Create a new connection<br>Select existing mobile phone configuration |   |
| Select a mobile phone configuration to be used by your connection:    |   |
| CID Access Point Name (APN) Used by connection(s)                     |   |
| 1 wap                                                                 |   |
| 2 mms<br>3 internet                                                   |   |
|                                                                       |   |
|                                                                       |   |
|                                                                       |   |
|                                                                       |   |
|                                                                       |   |
|                                                                       |   |
|                                                                       |   |
| < Back Next > Cancel Hel                                              | » |

-In continuare veti fi intrebati daca vreti sa puneti user si parola, lasati campurile **goale**, <u>nu</u> este nevoie de user si parola pt a va conecta.

| Create a new connecti                                                                                                    | on                                                                                                    |      |
|----------------------------------------------------------------------------------------------------|----------------------------------------------------------------------------------------------------|------|
| Create a new connect<br>Enter the logon infor                                                                                                | <b>ion</b><br>mation                                                                                                    |      |
| Your service provider may<br>and Password.<br>You may enter the inform<br>Leave the fields empty if<br>information.<br>User ID:<br>Password: | v require you to logon using a specific User ID<br>ation now, or when making a connection.<br>your service provider does not require the |      |
|                                                                                                    | < Back Next > Cancel                                                                                                    | Help |

| Dati click pe Finish | pentru a finaliza | operatiunea. |
|----------------------|-------------------|--------------|
|----------------------|-------------------|--------------|

| Create a new connection | $\mathbf{X}$                                                                            |
|-------------------------|-----------------------------------------------------------------------------------------|
| Sony Ericsson           | Completing the new connection.                                                          |
| (PE)                    | You have successfully completed the steps needed to<br>create the following connection: |
|                         | Connection name: Orange Wap Unlimited                                                   |
|                         | A desktop shortcut will be created                                                      |
|                         | Modem: Sony Ericsson Device 116 USB WMC Mod<br>User name:<br>Password:                  |
|                         | This is a 3G/GPRS packet switched data connectic<br>Access Point Name (APN): wap        |
|                         |                                                                                         |
|                         | To create the connection, click Finish.                                                 |
|                         |                                                                                         |
|                         |                                                                                         |
| < Ba                    | ack Finish Cancel Help                                                                  |

5. La modem trebuie se puneti comanda: at+cgdcont=1,''ip'',''wap''

Control Panel/Phone and modem options/Modems/ selectati modemul si apasati pe properties apoi va duceti la Advanced si la Extra initialization commands puneti at+cgdcont=1,''ip'',''wap'' ,pt wap unlimited (\*pt apn internet, adica fara restrictii puneti at+cgdcont=1,''ip'',''internet'' si nu o sa mai aveti nici o restrictie, pret 0,9euro/Mb) apasati Ok si iesiti din Control Panel.

| Sony Ericsson Device 116 USB WMC Modem Properties 🛛 🤶 🗙 |
|---------------------------------------------------------|
| General Modem Diagnostics Advanced Driver               |
| Extra Settings                                          |
| Extra initialization commands:                          |
| at+egdcont=1,"ip","wap"                                 |
|                                                         |
|                                                         |
|                                                         |
|                                                         |
|                                                         |
|                                                         |
|                                                         |
|                                                         |
|                                                         |
|                                                         |
|                                                         |

6. Acum dati **Dial** la conexiune si incerci daca merge... ;)

Cum sa dati dial??? Pai va duceti pe Desktop si cautati iconul noii conexiuni create>

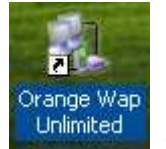

o lansati.

-Dati click pe **Dial**, nu trebuie user sau parola... ©

| Connect Ora                 | nge Wap Unlimited                                                                                    | ? 🔀   |
|-----------------------------|----------------------------------------------------------------------------------------------------|-------|
|                             |                                                                                                    | M     |
| User name:<br>Password:     | [To change the saved password, click                                                                 | here] |
| Save this i O Me onl Anyone | user name and password for the following us<br>ly<br>e who uses this computer<br>Cancel Properties H | iers: |

-Cand se va conecta veti observa iconul urmator langa ceas> 🗾.

Mai aveti de facut doar setarile in browser, respectiv sa puneti proxy-ul de orange in setarile browser-ului, am explicat mai jos cum se face aceasta operatiune.

## I. Varianta "manuala"...

#### 1. Activati Wap Unlimited Orange

#### 2. Conectati telefonul la pc

- Introduceti cablul in tel, instalati PC-Suite-ul de pe cd-ul cablului de date.(il gasiti pe pagina producatorului telefonului).

- In Control Panel intrati la Phone and modem option, la modem dati click la Add, o sa va apara Add hardware wizard, bifati Don't detect my modem y will select it from a list.

-Selectati Have disk, pe urma Browse si ii indicati locatia fisierelor cu driverii modemului(care ar tre sa fie pe cd-ul cablului de date), dati open si selectati din lista

**modemul serial**(pt ca tel se conecteaza prin cablu serial) corespunzator tel dvs; alegeti portul **Com** pe care este cablul de date, instalati driveri si dai **Finish**.

# 4. Intrati in>Control Panel/Internet option/Conections/Dial-up and virtual network settings/ add

apoi apare pe acran:

New connection wizard selectati Dial-up to private network dati Next apoi va cere nr. de dial care e \*99# apoi va cere sa puneti nume conexiunii: Type a name you want for this connection, puneti nume, de exemplu Wap Unlimited si dati finish; apoi apare fereastra de settings, selectati Use a proxy server for this connection, punetii la Proxy server la ip: 62.217.247.252 si la port:8799 apesati OK si iesiti.

5. La modem trebuie se puneti comanda: at+cgdcont=1,"ip","wap"

Control Panel/Phone and modem options/Modems/ selectati modemul si apasati pe properties apoi va duceti la Advanced si la Extra initialization commands puneti at+cgdcont=1,"ip","wap", pt wap unlimited (\*pt apn internet, adica fara restrictii pui at+cgdcont=1,"ip","internet" si nu o sa mai avetii nici o restrictie, pret 0,9euro/Mb) apasati Ok si iesiti din Control Panel.

Acum dati **Dial** la conexiune si incercati daca merge... ;)

Cum sa dati dial??? Pai va duceti in Control panel/Network Connections/Wap Unlimited

Va va aparea o fereastra **Connect Wap Unlimited**, dai click pe **Dial**, nu trebuie user sau parola... ☺

Acum puteti incerca orice pagina pe browserul **Internet Explorer** care are deja setarile facute si merge prin proxy de Orange... Personal eu recomand alte browsere, **Internet Explorer** fiind prea slab... si lent...

Merge??? Felicitari...acum puteti naviga de pe PC...

#### Setari pt Browsere:

Internet Explorer acum merge, i-ati pus proxy mai sus cand ati adaugat o noua conexiune-New connection wizard; puteti sa-l folosesti, introduceti orice pagina ca sa vedeti daca merge.Eu va recomand sa folositi Mozilla Firefox-mai rapid decat Internet Explorer si Opera.

Pentru **Firefox**> eu am versiunea in lb. romana si o sa va dau intructiuni asa cum apar la mine: deschideti **Firefox** apoi **Unelte/Optiuni/Avansat/Retea/Setari** puneti proxy 62.217.247.252 si portu 8799 la proxy http/proxy ssl/proxy ftp/proxy ghoper deci toate fara host socks, apesi Ok si incercati daca va merge.

| Parametri conexiune            |                                      |                | X        |
|--------------------------------|--------------------------------------|----------------|----------|
| Configurare proxy-uri per      | tru acces la internet                |                |          |
| 🚫 Conexiune <u>d</u> irectă la | internet                             |                |          |
| 🚫 Detectează a <u>u</u> tomat  | parametrii proxy-ului pentru această | rețea          |          |
| Configurare <u>m</u> anuală    | proxy:                               |                |          |
| Proxy HTTP:                    | 62.217.247.252                       | Port:          | 8799     |
|                                | Folosește acest proxy pentru to      | ate prot       | ocoalele |
| Proxy <u>S</u> SL:             | 62.217.247.252                       | P <u>o</u> rt: | 8799     |
| Proxy ETP:                     | 62.217.247.252                       | Po <u>r</u> t: | 8799     |
| Proxy <u>G</u> opher:          | 62.217.247.252                       | Port:          | 8799     |
| Gazdă SO <u>C</u> KS:          |                                      | Por <u>t</u> : | 0        |
|                                | SOCKS v4 ⊙ SOCKS v5                  |                |          |
| Fără proxy pe <u>n</u> tru:    | localhost, 127.0.0.1                 |                |          |
|                                | Exemplu: .mozilla.org, .net.nz, 192. | 168.1.0/       | 24       |
| O URL pentru configura         | re automată proxy:                   |                |          |
|                                |                                      | R              | eîncarcă |
|                                | OK Renun                             | ;ă             | Ajutor   |

Pentru **Opera> Tools/Preferences/Advanced/Network/Proxy servers** puneti acelasi proxy si port la **Http/Https/Ftp/Goopher** 

| xy servers |                                                                                     |      |      |
|------------|-------------------------------------------------------------------------------------|------|------|
| 🖌 НТТР     | 62.217.247.252                                                                      | Port | 8799 |
| ✓ HTTPS    | 62.217.247.252                                                                      | Port | 8799 |
| FTP        | 62.217.247.252                                                                      | Port | 8799 |
| 🖌 Gopher   | 62.217.247.252                                                                      | Port | 8799 |
| WAIS       |                                                                                     | Port |      |
| Use proxy  | y for local servers<br>se proxy on the addresses below                              |      |      |
| Use proxy  | y for local servers                                                                 |      | 4    |
| Use prox   | y for local servers                                                                 |      | Ŀ    |
| Do not us  | y for local servers                                                                 |      | 4    |
| Do not us  | y for local servers<br>se proxy on the addresses below                              |      | Ŀ    |
| Do not us  | y for local servers<br>se proxy on the addresses below<br>matic proxy configuration |      | 4    |
| Do not us  | y for local servers<br>se proxy on the addresses below<br>matic proxy configuration |      |      |

Ca sa vedeti cu ce viteza va merge netu va recomand un internet meter, eu folosesc hootech net meter, il gasesti la: <u>http://www.hootech.com/NetMeter/</u>; e bun va arata in kbs sau KB/s

# Posibilitate de ocolire restrictii

-pt messeger, nu numai yahoo cat si aol, icq, windows messenger , msn, gtalk, puteti folosi un web-messenger, ca de exemplu: <u>www.meebo.com</u> , <u>www.iloveim.com</u> , <u>http://www.koolim.com/</u> , <u>www.e-buddy.com</u> , <u>www.flick.im</u> , <u>www.imhaha.com</u>

-restrictiile de download si pt **Yahoo Messenger**, **mIRC**, **Odc**, **DC**++, **Kazza**, **torenti** se pot ocoli cu anumite programe care creeaza <u>un tunel intre pc-ul tau cu restrictii si un server</u> <u>care e conectat la internet fara restrictii(pt mai multe detalii dati un search pe google cu proxy tunnelling sau firewall tunneling),</u>

Deci dvs.va trebuie un pc-server conectat la net 24/24(net fara restrictii) pe care instalati un program, un **SSH Server**, iar acasa instalati un program **Putty(SSH Client**). Apoi creeati un tunel intre pc-ul dvs. si acel pc-server pe care ati instala **SSH server**. Dvs. va veti conecta la acel server ca la o retea, tot traficul va trece prima data prin pc-server apoi criptat prin serverele Orange si apoi va ajunge la dvs.. Cam complicat, nu?

La sfarsitul acestui tutorial gasiti cateva linkuri in care este este explicata procedura de instalare **SSH server** si **SSH Client**, precum si folosirea acestora.

In continuare va voi arata cateva solutii pe care le gasiti pe net>:

**1. Bluenet** <u>www.blu3net.net</u> - varianta free ofera 16 KB/s pt un nr de <u>maxim 10 clienti</u> <u>conectati simultan</u>. Varianta cu plata ofera o viteza de 150mbps-u + 150mbps-dw shared, adica duce maximul protocolului pe care il folosesti pt acces wap: GPRS, EDGE, 3G sau 3G+. Pachetele payed incep de la 2 euro, plata prin SMS la un numar scurt in toate retelele nationale.

**2. Your Freedom** <u>http://www.your-freedom.net/</u> –Versiunea free se deconecteaza dupa 60 de minute dar se poate reconecta imediat...viteza este de 8KB/s la conturile free. Pachetele payed incep de la 4 euro, plata direct cu cardul sau cu cont PayPal

**3. Hopster** <u>www.hopster.com</u> varianta free va lasa doar 10 min... dar se reconecteaza automat...viteza este de 2KB/s la conturile free. Pachetele payed incep de la 4 euro, plata direct cu cardul sau cu cont PayPal.

## 1. Bluenet

**Bluenet** > <u>www.blu3net.net</u> . - varianta free ofera 16 KB/s pt un nr de <u>maxim 10 clienti</u> <u>conectati simultan</u>. Varianta cu plata ofera o viteza de 150mbps-u + 150mbps-dw shared, adica duce maximul protocolului pe care il folosesti pt acces wap: GPRS, EDGE, 3G sau 3G+. Pachetele payed incep de la 2 euro, plata prin SMS la un numar scurt in toate retelele nationale.

#### YM+Bluenet Gratuit

Pentru conectare **GRATUITA** avetii nevoie de o conexiune la Internet cu restrictii si sa urmati urmatorii pasi:

1. Intrati pe <u>www.blu3net.net</u> la sectiune <u>Descarca</u> si descarcati installer-ul **Bluenet Trial** 

2. Instalati programul ce tocmai l-ati descarcat (pe Win98,2000,Millenium,XP,Vista)

3. Accesati scurtatura (shortcut-ul) "Bluenet Connect" ce s-a creeat pe Desktop

4. Vi se va cere o parola. Parola gratuita este "trial" fara ghilimele

5. Introduceti aceasta parola chiar daca nu apare pe ecran ce tastati (este in mod hidden) si apasati tasta **Enter**.

6. Acceseaza scurtatura "Start Proxifier" ce s-a creeat pe Desktop.

7. Sunteti conectat la retea! Puteti porni orice aplicatie fara setari suplimentare, fara proxy in browser sau in aplicatii.

\*.\*: Puteti vedea logul de conectare la reteaua **Bluenet**, dati click dreapta pe fereastra **Bluenet Conection**, de pe taskbar, iar apoi din acel meniu alegeti **Event Log**, asa veti vedea exact ce se intampla <sup>©</sup> . Cand conectarea s-a realizat veti vedea ceva de genul:

200x-0x-0x 12:50:15 Access granted 200x-0x-0x 12:50:15 Local port 1080 forwarding to 127.0.0.1:6000 200x-0x-0x 12:50:15 Local port 1194 forwarding to 127.0.0.1:1194

Asta inseamna ca pc-ul dvs. a realizat tunelul si ca s-a conetata la serverul **Bluenet**.

Cam asta este tot.... Acum va conectati...si merge....

Orice program poate fi folosit acum(Yahoo Messenger, mIRC, Odc, DC++, Kazza, torenti, radio online), il lasati pe direct connection/no proxy, este "cules" de Proxifier si conectat la Bluenet.

YM+Bluenet Premium(Payed)

Pentru conectare Premium aveti nevoie de o conexiune la Internet cu restrictii si sa urmati urmatorii pasi:

1. Intrati pe www.blu3net.net la sectiune Descarca si descarcati installer-ul **Bluenet x.xx** 

2. Instalati programul ce tocmai l-ati descarcat (pe Win98,2000,Millenium,XP,Vista).

3. Intati pe acest site la sectiunea <u>Inregistrare</u> si creeati un cont cu datele dvs..

4. Introduceti **Utilizatorul** si **Parola** ce tocmai ati creeat-o in casutele din stanga sus a siteului si apasati **Login** 

5. Intrati pe "**Activeaza un cont cu un cod de activare primit prin sms**". Va aparea o casuta unde vi se va cere un cod.

6. Dati un SMS la numarul **7400** (din reteaua Orange) sau **1413** (din celelalte retele mobile nationale) cu textul **SSH**.

- 7. In cateva momente veti primi un cod unic.
- 8. Introduceti acest cod pe site in casuta respectiva.
- 9. Intrati in scurtatura "Bluenet Connect"ce s-a creeat pe desktop dupa instalarea softului

#### Bluenet.

10. Va apare un text "**login as**".Introduceti **Utilizatorul** creeat de dvs. pe site si apasati enter.

11. Va cere o parola. Introduceti parola creeata de dvs. pe site (chiar daca nu apare pe ecran ce tastati, este in mod hidden) si apasati tasta enter, apoi intrati in scuratura de pe desktop "**Start Proxifier**".

12. Sunteti conectat la retea! Poteti porni orice aplicatie fara setari suplimentare.

\*.\*: Puteti vedea logul de conectare la reteaua **Bluenet**, dati click dreapta pe fereastra **Bluenet Conection**, de pe taskbar, iar apoi din acel meniu alegeti **Event Log**, asa veti vedea exact ce se intampla © . Cand conectarea s-a realizat veti vedea ceva de genul:

200x-0x-0x 12:50:15 Access granted 200x-0x-0x 12:50:15 Local port 1080 forwarding to 127.0.0.1:6000 200x-0x-0x 12:50:15 Local port 1194 forwarding to 127.0.0.1:1194

Asta inseamna ca pc-ul dvs. a realizat tunelul si ca s-a conetata la serverul Bluenet.

Cam asta este tot.... Acum va conectati...si merge....

Orice program poate fi folosit acum(Yahoo Messenger, mIRC, Odc, DC++, Kazza, torenti, radio online), il lasati pe direct connection/no proxy, este "cules" de Proxifier si conectat la Bluenet.

#### 2. Your Freedom

**Your Freedom** > <u>http://www.your-freedom.net/</u> Versiunea free merge la viteza de 64Kb/s asta inseamna~~~8KB/s , viteza impartita la 10 streamuri==>0,8KB/s-pt fiecare stream.

Versiunea free se deconecteaza dupa 60 min.max 18 ore la un interval de 7 zile.(**cel putin asa zic ei** O). <u>Un cont platit nu se mai deconecteaza si iti ofera o viteza mai mare</u>, mai multe detalii pe <u>www.your-freedom.net</u>.

Puteti sa va inregistrezi de mai multe ori, cu adrese de e-mail diferite, si usere diferite, si astfel sa stati mai mult...

Ca sa descarcati **Your Freedom** trebuie sa va inregistrati pe site, e free inregistrarea. Descarcati programul **Your freedom-client version**, recomand versiunea fara java care are cam 900KB, dar ca va mearga **Your Freedom** trebuie sa aveti platforma **java** instalata pe pc.

**Platforma Java** poate fi descarcata de pe,> <u>http://java.com/en/download/manual.jsp</u> (alegeti *offline instalation*).

In continuare voi prezenta metoda de conectare la serverul **Your Freedom**... Sunt 3 posibilitati de conectare... **SOCKS, HTTP** sau **VPN**, le voi prezenta pe toate

# <u>Va voi prezenta ce setari trebuie sa puneti in config... mai bine le puneti singur decat</u> sa astepti pana ce gaseste el...

In fereastra principala Your Freedom va duceti la Ports si selectezi Socks4/5 si HTTP

| Your Freedom                                                                              |             |                  |
|-------------------------------------------------------------------------------------------|-------------|------------------|
| Status Streams Account Profile Ports Messages Applications About                          |             |                  |
| Local Services         ✓ 5OCKS 4/5       Port         ✓ Web Proxy       Port         8080 | a 🗌         | telay for others |
| Local Port Forwards                                                                       |             |                  |
| Local Port Remote Address                                                                 | Remote Port | Add              |
|                                                                                           |             | Remove           |
|                                                                                           |             | Edit             |
| SIP Forwards                                                                              |             |                  |
| Local Port Remote SIP Proxy                                                               | Remote Port | Add              |
|                                                                                           |             | Remove           |

#### In fereastra principala Your Freedom va duceti la Status/Configure

Va va aparea fereastra **Server connection**, pe care o completati ca in poza de mai jos... adresa serverului initial poate sa fie alta... sunt 23 servere...(unele cu <u>suport p2p</u>, altele fara, cand va conctati la cele fara <u>suport p2p</u> o notificare va aparea pe ecran)... acestea sunt adresele lor:

```
ems01.your-freedom.de:ems01.your-freedom.de
ems02.your-freedom.de:ems02.your-freedom.de
ems03.your-freedom.de:ems03.your-freedom.de
ems04.your-freedom.de:ems04.your-freedom.de
ems05.your-freedom.de:ems05.your-freedom.de
ems06.your-freedom.de:ems06.your-freedom.de
ems07.your-freedom.de:ems07.your-freedom.de
ems08.your-freedom.de:ems08.your-freedom.de
ems09.your-freedom.de:ems09.your-freedom.de
ems10.your-freedom.de:ems10.your-freedom.de
ems11.your-freedom.de:ems11.your-freedom.de
ems12.your-freedom.de:ems12.your-freedom.de
ems13.your-freedom.de:ems13.your-freedom.de
ems14.your-freedom.de:ems14.your-freedom.de
ems15.your-freedom.de:ems15.your-freedom.de
ems16.your-freedom.de:ems16.your-freedom.de
ems17.your-freedom.de:ems17.your-freedom.de
ems18.your-freedom.de:ems18.your-freedom.de
```

ems23.your-freedom.de:ems23.your-freedom.de

in locul celui de acolo puneti ceea ce e mai sus...portul ramane la fel 443, precum si protocolul **HTTPS**:

| 🌢 Your Free    | dom - Configuration                                     |                        |
|----------------|---------------------------------------------------------|------------------------|
| Server Connect | ion Server Selection Account Information Proxy Settings |                        |
| Initial Server |                                                         |                        |
| Address        | ems08.your-freedom.de:ems08.your-freedom.de             |                        |
| Port           | 443                                                     | Wizard                 |
| Protocol       | https 🔽                                                 |                        |
| Options        |                                                         |                        |
| 🔲 Automati     | ically select best server Minimum                       | n buffer size          |
| 📃 Automati     | ically connect on startup RTT me                        | easurements            |
| 🔽 Reconne      | ct after server shutdown Keepa                          | alive interval         |
| 📃 Start min    | imized Initia                                           | ial POST size 10000000 |
| 🔲 Do not sł    | now pop-up windows Minimur                              | m POST size 20000      |
| 📃 Avoid usi    | ing DNS                                                 |                        |
| Redirect       | SOCK54/5 DNS to Freedom server                          |                        |
| 🗹 Enable ei    | ncryption                                               |                        |
| 🔽 Enable re    | e-keying                                                |                        |
| Use Wizard     | Save and Exit Cancel                                    |                        |

Urmatoarea fereastra, **Server selection** nu prea va intereseaza... doar daca ii dati sa caute el servere umblati pe acolo.... dar tot servere de mai sus le gaseste S, deci nu umblati pe acolo...

Fereastra care va intereseaza e Account Information, aici introduci userul si parola pe care le-ati facut cand v-ati inregistrat la Your Freedom pe site...\*user-ul a fost sters....

| 👙 Your Freedom - Configuration                                                                                                    | X |
|----------------------------------------------------------------------------------------------------|---|
| Server Connection Server Selection Account Information Proxy Settings                                                                                                    |   |
| Account Details                                                                                                    |   |
| Username                                                                                                    |   |
| Password •••••                                                                                                    |   |
| Language                                                                                                    |   |
| Language English 🗸                                                                                                    |   |
|                                                                                                    |   |
| u de la constante de la constante d |   |
| •                                                                                                    |   |
|                                                                                                    |   |
| q                                                                                                    |   |
|                                                                                                    |   |
|                                                                                                    |   |
|                                                                                                    |   |
| Use Wizard Save and Exit Cancel                                                                                                    |   |

Fereastra urmatoare, **Proxy Settings**, aici introduceti proxy-ul si portul de Orange, care este **62.217.247.252** si la port:**8799**, tipul proxy-ului **HTTP/HTTPS** 

| 👙 Your Freed      | om - Configurat  | ion                                                                                                    |           |                |                  |   |        |
|-------------------|------------------|----------------------------------------------------------------------------------------------------|-----------|----------------|------------------|---|--------|
| Server Connection | Server Selection | Account In                                                                                                    | formation | Proxy Settings | OpenVPN Settings |   |        |
| HTTP/HTTPS/CGI    | Proxy Server     |                                                                                                    |           |                |                  |   |        |
| Proxy Address     | 62.217.247.252   |                                                                                                    |           |                |                  |   |        |
| Proxy Port        | 8799             |                                                                                                    |           |                |                  |   |        |
| Proxy Username    |                  |                                                                                                    |           |                |                  |   | wizard |
| Proxy Password    |                  |                                                                                                    |           |                |                  |   |        |
| Proxy Domain      |                  |                                                                                                    |           |                |                  |   |        |
| Proxy Type        | HTTP/HTTPS       |                                                                                                    |           |                |                  | ~ |        |
| FTP Proxy Server  |                  |                                                                                                    |           |                |                  |   |        |
| Proxy Address     |                  |                                                                                                    |           |                |                  |   |        |
| Proxy Port        |                  |                                                                                                    |           |                |                  |   |        |
| L                 |                  |                                                                                                    |           |                |                  |   |        |
|                   |                  |                                                                                                    |           |                |                  |   |        |
|                   |                  |                                                                                                    |           |                |                  |   |        |
|                   |                  | la la constanta de la constanta de la constanta de la constanta de la constanta de la constanta de la constant<br>La constanta de la constanta de la constanta de la constanta de la constanta de la constanta de la constanta de |           |                |                  |   |        |
| Use Wizard        | Save and Exit    | Cancel                                                                                                    | )         |                |                  |   |        |

Cam atat in Your Freedom... acum dati Save and Exit, iar in fereastra principala dati click pe Start Conection...

|         | r Freeda    | m               |           |          |              |         |           |           |                |
|---------|-------------|-----------------|-----------|----------|--------------|---------|-----------|-----------|----------------|
| Status  | Streams     | Account Profile | Ports Me: | ssages / | Applications | About   |           |           |                |
| Conne   | ction       |                 |           |          |              |         |           |           |                |
| reedo   | m server    |                 |           |          |              |         | https://e | ms01.your | -freedom.de:44 |
| Extern  | al IP Addre | ess             |           |          |              |         |           |           | (n/a           |
| ierver  | located in  |                 |           |          |              |         |           |           | (n/a           |
| )pen s  | treams      |                 |           |          |              |         |           |           |                |
| ytes s  | sent        |                 |           |          |              |         |           |           |                |
| lytes r | received    |                 |           |          |              |         |           |           |                |
| end ra  | ate (bytes  | (sec)           |           |          |              |         |           |           |                |
| leceiv  | e rate (by  | tes/sec)        |           |          |              |         |           |           |                |
|         |             |                 |           |          |              |         | _         |           |                |
|         |             |                 |           |          |              |         | _         |           |                |
| Upl     | ink         |                 |           |          | D            | ownlink |           |           |                |
| -Upl    | ink         |                 |           | (        | 0.0 k        | ownlink |           |           | 0.0 k          |

veti observa ca se va conecta... iar iconul programului de langa ceas se va schimba, usa deschizandu-se

# \*\*\*Un alt tutorial pt a va conecta la Your Freedom utilizand wizzard-ul freedom...:

Cand porniti pt prima data Your Freedom un wizzard va va aparea...iata ce veti vedea:

| Your Freedom - Configuration Wizard                                                                                                    |
|----------------------------------------------------------------------------------------------------|
| Proxy Server                                                                                                    |
| t first we need to figure out if you are using a web proxy to view WWW pages. This information can be obtained from the web browser's<br>onfiguration.                                                                                                    |
| <ul> <li>Internet Explorer: "Extras", "Internet Options". Choose the "Connections" tab. If you are using the LAN connection, click on the<br/>"Settings" button on the bottom right, otherwise choose your dialup connection and click on the "Settings" button next to it. Find<br/>the "Proxy Server" dialog box and click on the "Advanced" button. A window will pop up, showing your current proxy settings.</li> <li>Mozilla: "Edit", "Preferences", open the "Advanced" category and click on "Proxies".</li> </ul> |
| f you are not using a web proxy, leave the fields empty.                                                                                                    |
|                                                                                                    |
| oxy Address                                                                                                    |
| Port                                                                                                    |
|                                                                                                    |
|                                                                                                    |
| Back Cancel Next                                                                                                    |

Aici introduceti proxy-ul pe care vreti sa-l ocoliti, proxy-ul de Orange, proxy **62.217.247.252** si portu **8799**, dati **Next**, iar programul va incerca sa vada daca poate crea un tunnel cu serverul **Your Freedom**...Daca a mers in continuare sistemul va incerca sa gaseasca serverele cele mai apropiate si mai bune pt dvs... dureaza ceva pana ce gaseste ceva...deci rabdare...dupa ce va termina va va afisa urmatoarea fereastra cu rezultatele...

| Your Freedom - Confi                        | iguration Wizard |                      |             |       |       |     |       |     |
|---------------------------------------------|------------------|----------------------|-------------|-------|-------|-----|-------|-----|
| Found Freed<br>search found the following s | om Servers       | of them and click on | the Next bu | tton. |       |     |       |     |
| Name                                        | Address          | Country              | Pref        | HTTP  | HTTPS | FTP | UDP   |     |
| ems18.your-freedom.de                       | 85.25.147.217    | DE                   | 10,0        | yes   | yes   | yes | 10000 |     |
| ems08.your-freedom.de                       | 91.121.2.175     | FR                   | 9,2         | yes   | yes   | yes | 10000 |     |
| ems12.your-freedom.de                       | 91.121.10.82     | FR                   | 9,1         | yes   | yes   | yes | 10000 |     |
| ems09.your-freedom.de                       | 85.214.73.35     | DE                   | 8,9         | yes   | yes   | yes | 10000 | -   |
| ems16.your-freedom.de                       | 67.159.5.52      | US                   | 8,7         | yes   | yes   | yes | 10000 | -   |
| ems06.your-freedom.de                       | 85.214.23.14     | DE                   | 8,7         | yes   | yes   | yes | 10000 | 1   |
| ems15.your-freedom.de                       | 193.37.152.232   | DE                   | 8,6         | yes   | yes   | yes | 10000 |     |
| ems07.your-freedom.de                       | 81.169.187.111   | DE                   | 8,6         | yes   | yes   | yes | 10000 | -   |
| ems03.your-freedom.de                       | 87.98.241.26     | FR                   | 8,6         | yes   | yes   | yes | 10000 |     |
| ems11.your-freedom.de                       | 85.214.35.58     | DE                   | 8,6         | yes   | yes   | yes | 10000 | - 6 |
| ems02.your-freedom.de                       | 193.164.133.61   | DE                   | 8,5         | yes   | yes   | yes | 10000 | 1   |
| ems04.your-freedom.de                       | 91.121.13.62     | FR                   | 8,5         | yes   | yes   | yes | 10000 |     |
| ems14.your-freedom.de                       | 87.98.128.61     | FR                   | 8,3         | yes   | yes   | yes | 10000 |     |
| ems05.your-freedom.de                       | 91.121.13.63     | FR                   | 8,0         | yes   | yes   | yes | 10000 |     |
| emc01 vour freedom de                       | 67 159 5 116     | US                   | 7.9         | ves   | ves   | ves | 10000 | _   |

Selectati un server si dati click pe Next.

Urmatorul pas este sa introduceti datele de acces la **Your Freedom**, respectiv userul si parola, pe care le aveti de cand v-ati inregistrat le ei pe site...

| 🚔 Your Freedom - Configuration Wizard                                                                                                    |  |
|----------------------------------------------------------------------------------------------------|--|
| Configure Freedom Account                                                                                                    |  |
| Please fill in your Freedom username and password in the form below. Click the Next butten when you are done.<br>To obtain a Freedom account go to <u>http://www.your-freedom.net/</u> and register there. |  |
|                                                                                                    |  |
|                                                                                                    |  |
|                                                                                                    |  |
| Username                                                                                                    |  |
| Password                                                                                                    |  |
|                                                                                                    |  |
|                                                                                                    |  |
|                                                                                                    |  |
|                                                                                                    |  |
| Back Cancel Next                                                                                                    |  |

Dupa ce le-ati introdus... dati click pe **Next**, si apoi pe **Save and Exit**. Vei vedea urmatoarea fereastra:

| b Your Freed     | om              |            |                    |            |      |                |                  |
|------------------|-----------------|------------|--------------------|------------|------|----------------|------------------|
| Status Stream:   | Account Profile | Ports Mess | ages Applical      | ions About |      |                |                  |
| Connection       |                 |            |                    |            |      |                |                  |
| Freedom server   |                 |            |                    |            | htt  | ps://ems01.you | r-freedom.de:443 |
| External IP Add  | ress            |            |                    |            |      |                | (n/a)            |
| Server located i | n               |            |                    |            |      |                | (n/a)            |
| Open streams     |                 |            |                    |            |      |                | 0                |
| Bytes sent       |                 |            |                    |            |      |                | 0                |
| Bytes received   |                 |            |                    |            |      |                | 0                |
| Send rate (byte  | s/sec)          |            |                    |            |      |                | 0                |
| Receive rate (b  | ytes/sec)       |            |                    |            |      |                |                  |
| Configure        | Start connecti  | on Resta   | rt connection      | Voucher    | Exit |                |                  |
| Uplink           |                 |            |                    | Downlink   |      |                |                  |
|                  |                 |            | 0.0 k<br>unlimited |            |      |                | 0.0 k            |

Veti observa ca se va conecta, iar iconul programului de langa ceas se va schimba, usa deschizandu-se

Acum dati click pe Start Conection.

#### YM+Your Freedom(cu Proxifier)

\*\*\*\*\* prin metoda asta aveti nevoie de proxifier... \*\*\*

#### **PROXIFIER**

Acum va voi prezenta cum sa puteti folosi messengerul cu Your Freedom...

Vom folosi un program care va face legatura intre **Your Freedom** si **YM**, programul se numeste **Proxifier**, ce face el??? Pai ia toate programele care se conecteaza pe **direct connection/no proxy** si le conecteaza la **Your Freedom** pe **SOCKS**.

Programul il gasiti pe pagina> <u>http://www.proxifier.com/</u>, il descarcati si instalati.

Iata ce setari tre sa faceti:

In fereastra principala va duceti la **Options/Proxy Settings/** acolo dati click pe **Add** Si adaugi proxy-ul la care se se conecteze **Proxifier**-ul, adica proxy: **localhost** si port **1080**, acestea fiind setarile pt **SOCKS**, si selectati ptotocol **SOCKS 5.** 

| Proxy Server                                            | ? 🛛        |
|---------------------------------------------------------|------------|
| Server<br>Address: localhost                            | Port: 1080 |
| Protocol<br>SOCKS Version 5<br>SOCKS Version 4<br>HTTPS |            |
| Settings                                                |            |
| Username:                                               |            |
| OK Check                                                | Cancel     |

Asa trebui sa apara la **Proxy settings**.

| Proxy Settin                                          | gs                                                        |                                                           | ? 🛛                            |
|-------------------------------------------------------|-----------------------------------------------------------|-----------------------------------------------------------|--------------------------------|
| Specify one or<br>(uncheck prox                       | more proxy servers:<br>y to disable it)                   |                                                           |                                |
| Address                                               | Port                                                      | Туре                                                      | Add                            |
| Iocalhost                                             | 1080                                                      | SOCKS 5                                                   | Edit                           |
| Hint: If you spe<br>through a prox<br>using the arrov | cify more than one p<br>y chain. You can ch<br>v buttons. | proxy, connections will be<br>ange the order of proxies i | established<br>In the chain by |
| ОК                                                    | Check                                                     |                                                           | Cancel                         |

Dati **OK** pt a inchide fereastra...

Mai departe avem nevoie sa fixam niste reguli de proxificare... ce sunt alea reguli de proxificare??? Pai fara aceste reguli proxifierul ia toata conexiunile si le trece prin el catre **Your Freedom** pe **SOCKS**... inclusiv conexiunea **Your Freedom**-ului la net... deci nu face nimic decat sa intoarca conexiunile tot la el ...

Sunt doua reguli ce trebuie puse... in primul rand prima regula este sa nu proxifice proxyul de Orange... cu care se conecteaza **Your Freedom**-ul si cu care mai intrati pe net in timp ce sunteti pe mess..., iar a doua regula este sa nu proxifice proxy-ul **localhost** al **Your Freedom**-ului...

\*\*\* proxy-ul localhost este acelasi cu> 127.0.0.1

In fereastra principala va duceti la **Options/Proxification Rules/** acolo selectati **Process All except the following+manually proxified** dati **Add** pt a introduce o noua regula:

Trebuie sa introduceti doar proxy-ul, la port lasati cum este acolo adica... ALL

Este deja setata prima regula, adica sa nu proxifice **localhost**-ul aici il gasesti sub denumirea de **127.0.0.1**.

Trebuie doar sa introduceti regula nr 2... si anume sa nu proxifice proxy-ul de Orange... Dai click pe Add ,la IP Ranges dai click pe Add si introduci proxy-ul de Orange: 62.217.247.252 atat la First IP cat si la Last IP

| Edit Proxific | ation Rule           | ? 🗙                  |         |
|---------------|----------------------|----------------------|---------|
| Rule Name:    | New Rule             |                      |         |
| Applications  |                      |                      | ?       |
| ALL           |                      | Add                  |         |
|               |                      | Remove               |         |
|               |                      | Remove All           | _       |
| - IP Banges   |                      |                      | t Range |
| 62.217.247    | .252                 | Add                  |         |
|               |                      | Bemove               |         |
|               | IP Range             |                      | ×       |
|               | First IP             | Last IP:             |         |
| Port Range    | 62 . 217 . 247 . 252 | 62 . 217 . 247 . 252 |         |
| ALL           | IPs in the Ran       | ge: O                |         |
| Example: 80   | ОК                   |                      | Cancel  |
| ОК            |                      | Cancel               |         |

Apoi dati click pe **OK**, inchideti fereastra **IP Range**, la **Rule name** nu umblati, nici la **Port Range**, lasati asa cum e acolo adica **ALL**.

Inchizi fereastra Edit proxification rule... asa ar trebui sa apara:

| Proxification Ru   | iles                                                                                                    |                         | ? 🛛         |
|--------------------|----------------------------------------------------------------------------------------------------|-------------------------|-------------|
| Here you can selec | x Proxification Mode and creater the following + manually provide the following + manually provide | ate Proxification Rules |             |
| Rule Name          | Applications                                                                                                    | IP Range                | Port Range  |
| Loopback           | ALL                                                                                                    | 127.0.0.1               | ALL         |
| Vew Rule           | ALL                                                                                                    | 62.217.247.252          | ALL         |
| ОК                 |                                                                                                    | Add Copy E              | Edit Remove |

Acum Yahoo Messenger-ul il lasati pe No proxy

| Category:<br>General<br>Alerts & Sounds                                                                                          | Connection                                                                                                    |                                                                                                    |  |
|----------------------------------------------------------------------------------------------------|----------------------------------------------------------------------------------------------------|----------------------------------------------------------------------------------------------------|--|
| Appearance                                                                                                    | No proxies                                                                                                    | C Eirewall with no proxies                                                                                                    |  |
| Calling & Audio                                                                                                    | C Use pro <u>x</u> ies                                                                                                    | © No network detection                                                                                                    |  |
| Chat<br>Connection<br>Display Image<br>Ignore List<br>Yahool Music<br>LiveWords<br>Messages<br>Privacy<br>Webcam<br>Super Webcam | "No proxies" is the default o<br>(BETA). If you connect from<br>connection problems in the p<br>setting first.<br>If you are behind a firewall a<br>try the "Use proxies" option<br>If you think you might be be<br>your proxy settings, try the<br>If you don't think you are be<br>with Voice (BETA) cannot co<br>option". | ption for Yahoo! Messenger with Voice<br>home or if you have never had<br>vast, we recommend that you try this<br>and know your proxy settings,<br>hind a firewall, but don't know<br>"Firewall with no proxies" option.<br>shind a firewall, but Yahoo! Messenger<br>nnect, try the "No network detection |  |
|                                                                                                    | Internet connection:                                                                                                    | Home country:                                                                                                    |  |
|                                                                                                    | Dial-Up                                                                                                    | United States                                                                                                    |  |
|                                                                                                    | _                                                                                                    | OK Cancel Apply                                                                                                    |  |

Cam asta este tot.... Acum va conectati...si merge....

Dupa o ora veti fi deconectat de serverele freedom... asta la pachetul gratis... daca platiti 4 \$ pe luna nu se mai intampla asta...

Cu 5 min inainte veti fi avertizat...

\*\*\*recomandare... in ultimele de 5 min dati click pe **Restart connection**, conexiunea aplicatiei **Your Freedom** cu serveru se va restarta, dvs. nefiind influentat de acesta, download-urile deja pornite nici nu vor simti acest lucru, iar **YM**-ul nu se va deconecta...De retinut ca dupa aceasta nu veti mai primi notificarea de 5 minute de la

Your Freedom, dar daca sunteti atenti pe ceas si mai dati din cand in cand click pe **Restart connection**, a.i. sa nu treaca 60 de minute de conectare non-stop la server... puteti folosi serviciile freedom chiar si 24 de ore.

Orice program poate fi folosit acum(Yahoo Messenger, mIRC, Odc, DC++, Kazza, torenti, radio online), il lasati pe direct connection/no proxy, este "cules" de Proxifier si conectat la Your Freedom.

#### YM+Your freedom(Open VPN)

\*\*\*\*\* Prin metoda asta **nu mai aveti nevoie de proxifier**...placa de retea virtuala lucrand pe **no proxy/direct connection**\*\*\*

\*\*\*\*\*Viteza toata este pe un singur stream\*\*\*\*\*

Ce e **Open VPN**??? Pai in principiu e un tunnel mai puternic... toata viteza de la **Your Freedom** o trece pe un sigur stream...Deci o sa aveti 64kps adica **8KB/s pe un singur stream**... nu ca inainte impartiti pe 10 stream-uri, ...

De ce aveti nevoie in plus..??? pai de programul **Open VPN**, il gasiti pe pagina> <u>www.openvpn.net</u> il descarcati si instalati.

Acest program va instala o **noua placa de retea, una virtuala**... pe care **YM**-ul o va folosi pt a se conecta pe **No proxy/Direct Conexions**. Aceasta placa va comunica cu serverele **Your Freedom** pe un protocol special...protocol ce trebuie activat.

Singura setare ce trebuie facuta acestei placi virtuale este sa-i puneti adresa DNS , va duceti in Control Panel/ Network Connections/Tap-Win 32

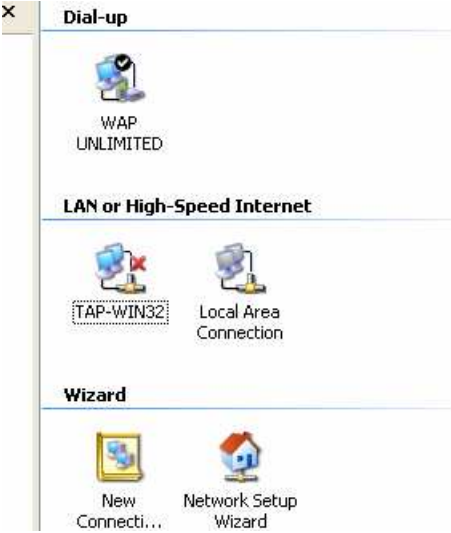

Dati **Properties** la aceasta retea... selectati link-ul **Internet Protocol (TCP/IP)** dupa care apasati pe **PROPERTIES** 

| ieneral               | Authentication                                            | Advanced                                                           |                                      |
|-----------------------|-----------------------------------------------------------|--------------------------------------------------------------------|--------------------------------------|
| Connec                | t using:                                                  |                                                                    |                                      |
| B T                   | AP-Win32 Adap                                             | oter V8                                                            | Configure                            |
| This c <u>o</u>       | nnection uses th                                          | e following items:                                                 |                                      |
|                       | File and Printer<br>QoS Packet S<br>Internet Protoc       | Sharing for Microso<br>cheduler<br>ol (TCP/IP)                     | Ift Networks                         |
| - Desci               | nstall                                                    | Uninstall                                                          | Properties                           |
| Tran<br>wide<br>acro: | smission Control<br>area network pr<br>ss diverse interco | Protocol/Internet Pr<br>otocol that provides<br>onnected networks. | otocol. The default<br>communication |
| - Sho                 | w icon in notifica                                        | ation area when con<br>connection has limite                       | nected<br>ed or no connectivity      |
| 🔽 Noti                | iy <u>m</u> e mien alle                                   |                                                                    |                                      |

apoi bifati Use the follwing DNS server addresses, acolo completati doar la Preferred DNS server: 81.169.172.219 dupa care dati OK si inchideti fereastra.

| Internet                      | Protocol (TCP/IP) Propert                                                                          | ties 🕜                                                                |
|-------------------------------|----------------------------------------------------------------------------------------------------|-----------------------------------------------------------------------|
| General                       | Alternate Configuration                                                                            |                                                                       |
| You ca<br>this cap<br>the app | n get IP settings assigned automa<br>pability. Otherwise, you need to as<br>propriate IP settings. | itically if your network supports<br>k your network administrator for |
| <u>o o</u> l                  | btain an IP address automatically                                                                  |                                                                       |
| OU:                           | se the following IP address:                                                                       |                                                                       |
| JP ac                         | ddress:                                                                                            |                                                                       |
| Sybr                          | net mask:                                                                                          | 10 0 D                                                                |
| Defa                          | ault gateway:                                                                                      |                                                                       |
| 00                            | <u>b</u> tain DNS server address automa                                                            | tically                                                               |
| 🕘 U:                          | s <u>e</u> the following DNS server addre                                                          | esses:                                                                |
| Prefe                         | erred DNS server:                                                                                  | 81 . 169 . 172 . 219                                                  |
| Alter                         | nate DNS server:                                                                                   |                                                                       |
|                               |                                                                                                    | Ad <u>v</u> anced                                                     |
|                               |                                                                                                    | OK Cancel                                                             |

Acum trebuie sa activati **Open VPN** in **Your Freedom**...Va duceti in fereastra principala la **Ports**, acolo bifati casuta **Open VPN**.

| 🖆 Your Freedom                    |                                 |             |                  |
|-----------------------------------|---------------------------------|-------------|------------------|
| Status Streams Account Profile Po | rts Messages Applications About |             |                  |
| Local Services                    |                                 |             |                  |
| SOCKS 4/5 Port 1080               | OpenVPN Port 1194               | 📃 Relay     | for others       |
| Web Proxy Port 8080               | Use UDP for OpenVPN             | 🗹 Flatte    | n traffic bursts |
| Local Port Forwards               |                                 |             |                  |
| Local Port Remote Address         |                                 | Remote Port | Add              |
|                                   |                                 |             | Remove           |
|                                   |                                 |             | Edit             |
|                                   |                                 |             |                  |
| SIP Forwards                      |                                 |             |                  |
| Local Port Remote SIP Pro>        | (Y                              | Remote Port | Add              |
|                                   |                                 |             | Remove           |
|                                   |                                 |             | Edit             |
|                                   |                                 |             |                  |

Inchideti programul Your Freedom... ii dati drumul iar si apesati pe Start connection pt a conecta Your Freedom pe platforma Open VPN.

Daca va veti uita la sectiunea Messages din fereastra principala a Your Freedom-ului veti observa o schimbare... si anume mesajul "OpenVPN ready, you are online".

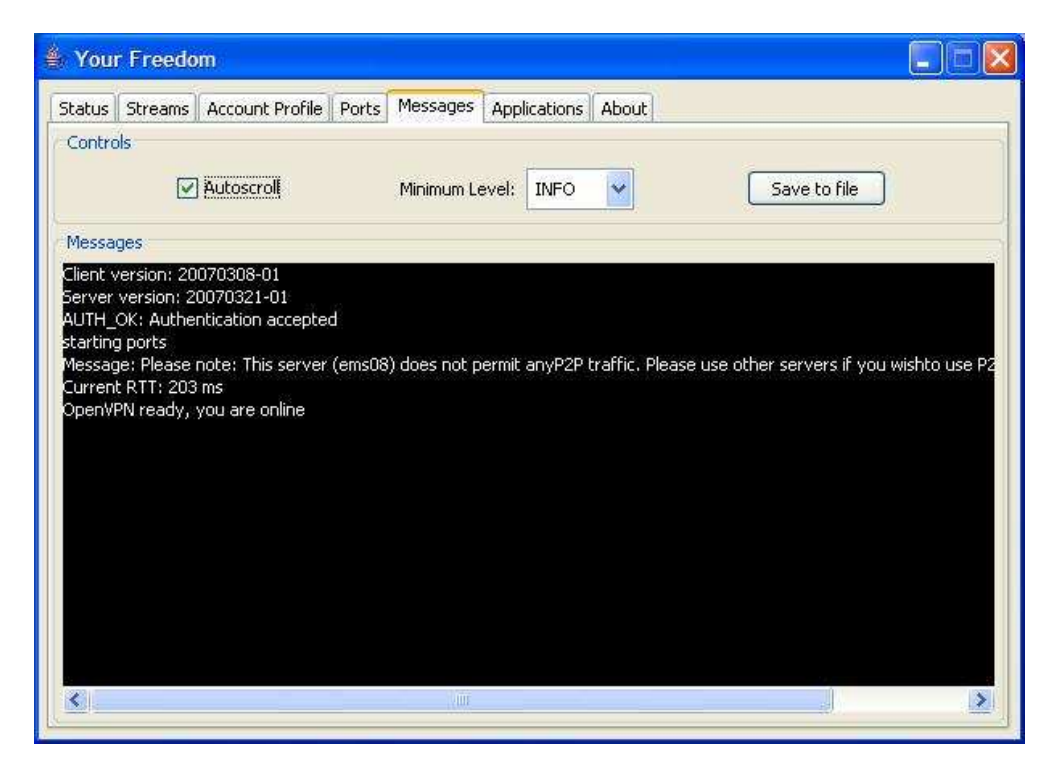

Precum si schimbarea nivelului de deschidere a usitei Your Freedom > Iar reteaua **Tap-Win 32** este acum conectata... **YM**-ul il lasati tot pe **No proxy**.

Incearcati... o sa fii surprins in mod placut...

Acum merg: Yahoo messenger, Odc, DC++, Torentii, Radio online, browsing prin tunnel....etc...cu conditia sa fie de Direct connection sau no proxy, (placa de retea Tap-Win 32 va lucra automat cu acestea...)

\*\*\*\*\* prin metoda asta nu mai aveti nevoie de proxifier...placa de retea virtuala lucrand pe **no proxy/direct connection**\*\*\*

# 3. Hopster

#### YM+Hopster(cu Proxifier)

#### Hopster

Hopster ofera aceleasi servicii de tunneling ca si **Your Freedom**, la varianta free va lasa doar 10 min... dar se reconecteaza automat...lucreaza pe **SOCKS**, iar **YM**-ul il poate reconecta automat ... dar totusi tine doar 10 min...

Ca viteza are doar 2KB/s la varianta free...viteza pe un singur stream..Si era sa uit ca are o fereastra enervanta cu reclame 😊 ...

Programul il descarcati de pe pagina www.hopster.com

Instalati aplicatia. Preferabil ca la instalare sa debifati "Provide anonymous web performance statistics with webHancer".

Porniti hopster. Va va aparea in system tray o iconita ce seamana cu cea a conexiunii.

Click pe ea (cu click normal) > Settings. Mergeti la tab-ul "Proxy". Alegeti "I want to configure the proxy settings myself". Proxy Server Address: 62.217.247.252 ; Port: 8799

| 🚺 hopst | er Pref | erences            |          |                           | × |
|---------|---------|--------------------|----------|---------------------------|---|
| General | Proxy   | Applications       | About    |                           |   |
| Proxy   | Server- |                    |          |                           |   |
|         |         | ) I want to use I  | Internet | Explorer's Proxy-Settings |   |
|         | š (     | I want to conf     | igure th | e Proxy Settings myself.  |   |
| Sec. 1  |         | ) Idon't use a p   | roxy to  | access the Internet.      |   |
|         |         | ) I'm totally clue | less :)  |                           |   |
|         |         |                    |          |                           |   |
| Conn    | ection  |                    | drooo:   | Part                      |   |
|         | F       | 2.217.247.252      | uless.   | 8799                      |   |
|         |         | sername: (optio    | nal)     | Password: (optional)      |   |
|         |         |                    |          |                           |   |
|         |         |                    |          |                           |   |
| 1.11    |         |                    |          |                           |   |
|         |         |                    |          |                           |   |
| Tepst   | H       |                    |          | OK Cancel Apply           |   |

Apesati Ok, apoi inchideti si reporniti Hopster-ul.

#### **PROXIFIER**

Acum va voi prezenta cum sa puteti folosi messengerul cu Hopster...

Vom folosi un program care va face legatura intre **Hopster** si **YM**, programul se numeste **Proxifier**.

Ce face el??? Pai ia toate programele care se conecteaza pe **direct connection/no proxy** si le conecteaza la **Hopster** pe **SOCKS**. Programul il gasiti pe pagina> <u>http://www.proxifier.com/</u>, il descarcati si instalati. Iata ce setari tre sa faceti:

In fereastra principala va duceti la **Options/Proxy Settings/** acolo dati click pe **Add** Si adaugi proxy-ul la care se se conecteze **Proxifier**-ul, adica proxy: **localhost** si port **1080**, acestea fiind setarile pt **SOCKS**, si selectati protocol **SOCKS 5.** 

| Proxy Server                 | ? 🛛        |
|------------------------------|------------|
| Server<br>Address: localhost | Port: 1080 |
| Protocol                     |            |
| SOCKS Version 5              |            |
| O SOCKS Version 4            |            |
| ○ HTTPS                      |            |
| Settings                     |            |
| Use authentication           |            |
| Username:                    |            |
| Password:                    |            |
| OK Check                     | Cancel     |

Asa trebui sa apara la **Proxy settings**.

| Proxy Settings                                                   |                                                  |                                                    | ? 🛛                                  |
|------------------------------------------------------------------|--------------------------------------------------|----------------------------------------------------|--------------------------------------|
| Specify one or mo<br>(uncheck proxy to                           | re proxy servers:<br>disable it)                 |                                                    |                                      |
| Address                                                          | Port                                             | Туре                                               | Add                                  |
| ✓ localhost                                                      | 1080                                             | SOCKS 5                                            | Edit                                 |
| Hint: If you specify<br>through a proxy ch<br>using the arrow bu | more than one pro<br>ain. You can char<br>ttons. | oxy, connections will t<br>nge the order of proxie | be established<br>es in the chain by |
| ОК                                                               | Check                                            |                                                    | Cancel                               |

Dati **OK** pt a inchide fereastra...

Mai departe avem nevoie sa fixam niste reguli de proxificare... ce sunt alea reguli de proxificare??? Pai fara aceste reguli proxifierul ia toata conexiunile si le trece prin el catre **Hopster** pe **Socks**... inclusiv conexiunea **Hopster**-ului la net... deci nu face nimic decat sa intoarca conexiunile tot la el ...

Sunt doua reguli ce trebuie puse... in primul rand prima regula este sa nu proxifice proxyul de Orange... cu care se conecteaza **Hopster**-ul si cu care mai intrati pe net in timp ce sunteti pe mess..., iar a doua regula este sa nu proxifice proxy-ul **localhost** al **Hopster**ului...

\*\*\* proxy-ul localhost este acelasi cu> 127.0.0.1

In fereastra principala va duceti la **Options/Proxification Rules/** acolo selectati **Process All except the following+manually proxified** dati **Add** pt a introduce o noua regula: Trebuie sa introduceti doar proxy-ul, la port lasati cum este acolo adica... **ALL** Este deja setata prima regula, adica sa nu proxifice **localhost**-ul aici il gasesti sub denumirea de **127.0.0.1**.

Trebuie doar sa introduceti regula nr 2... si anume sa nu proxifice proxy-ul de Orange... Dati click pe Add ,la IP Ranges dati click pe Add si introduceti proxy-ul de Orange: 62.217.247.252 atat la First IP cat si la Last IP

| 1 | Edit Proxific | ation Rule           | ? 🗙                         |          |
|---|---------------|----------------------|-----------------------------|----------|
|   | Rule Name:    | New Rule             |                             |          |
|   | Applications  |                      |                             | ?        |
|   | ALL           |                      | Add<br>Remove<br>Remove All |          |
|   |               |                      |                             | 't Range |
| ł | IP Ranges     |                      |                             |          |
|   | 62.217.247.   | 252                  | Add                         |          |
|   |               | IP Range             |                             |          |
|   |               |                      |                             |          |
|   | Dest Desser   | First IP:            | Last IP:                    |          |
|   |               | 62 . 217 . 247 . 252 | 62 . 217 . 247 . 252        |          |
|   | Example: 80   | IPs in the Rang      | e: 0                        | Cancel   |
|   | ОК            |                      | Cancel                      |          |

Apoi dati click pe **OK**, inchideti fereastra **IP Range**, la **Rule name** nu umblati, nici la **Port Range**, lasati asa cum e acolo adica **ALL**.

Inchideti fereastra Edit proxification rule... asa ar trebui sa apara:

| Proxification Ru                                           | ıles                                                                                                    |                                             | ? 🔀         |
|------------------------------------------------------------|----------------------------------------------------------------------------------------------------|---------------------------------------------|-------------|
| Here you can select<br>Process All exc<br>Process Only the | et Proxification Mode and cre<br>ept the following + manually proxifi<br>e following + manually proxifi | eate Proxification Rules<br>proxified<br>ed |             |
| Rule Name                                                  | Applications                                                                                            | IP Range                                    | Port Range  |
| 🗹 Loopback                                                 | ALL                                                                                                    | 127.0.0.1                                   | ALL         |
| Vew Rule                                                   | ALL                                                                                                    | 62.217.247.252                              | ALL         |
| ОК                                                         |                                                                                                    | Add Copy                                    | Edit Remove |

#### Acum Yahoo Messenger-ul il lasati pe No proxy

| General<br>Alerts & Sounds                                                                                                    | Connection                                                                                                    |                                                                                                    |                                                                                                    |                                                   |
|----------------------------------------------------------------------------------------------------|----------------------------------------------------------------------------------------------------|----------------------------------------------------------------------------------------------------|----------------------------------------------------------------------------------------------------|---------------------------------------------------|
| Archive<br>Archive<br>Calling & Audio<br>Chat<br>Connection<br>Display Image<br>Ignore List<br>Yahoo! Music<br>LiveWords<br>Messages<br>Privacy<br>Webcam<br>Super Webcam | <ul> <li>No proxies</li> <li>Use proxies</li> <li>Use proxies" is the defit (BETA). If you connect connection problems in setting first.</li> <li>If you are behind a firre try the "Use proxies" of fy you think you might your proxy settings, tr</li> <li>If you don't think you a with Voice (BETA) cannoption".</li> </ul> | C<br>ault option<br>: from home<br>it he past, w<br>ewall and kr<br>ption.<br>be behind a<br>y the "Firey<br>are behind<br>not connect | Eirewall with no proxies<br>No network detection<br>for Yahoo! Messenger wit<br>s or if you have never hac<br>we recommend that you to<br>now your proxy settings,<br>a firewall, but don't know<br>wall with no proxies" optio<br>a firewall, but Yahoo! Mes<br>, try the "No network dete | h Voice<br>I<br>ry this<br>n.<br>senger<br>ection |
|                                                                                                    | Internet connection:<br>Dial-Up                                                                                                    | V                                                                                                    | Home country:<br>United States                                                                                                    | T                                                 |

Cam asta este tot.... Acum va conectati...si merge....

Si atat... pt configurari... Porniti programul **Hopster, proxifierul si YM**-ul... si merge... Orice program poate fi folosit acum(Yahoo Messenger, mIRC, Odc, DC++, Kazza, torenti, radio online), il lasati pe direct connection/no proxy, este "cules" de Proxifier si conectat la Hopster.

Sper ca am fost pe intelesul dvs. si ati reusit si acum sunteti pe **YM** sau folositi alte programe pe care nu le puteati folosi inainte, pe **PC** prin **Wap Unlimited**...

#### De retinut:

>comanda modem: at+cgdcont=1,"ip","wap"

>numar dial modem: \*99#,

>proxy orange: **62.217.247.252** si portul: **8799** sau portul **8080** ...sunt la fel de restrictionate amandoua

>setarile pt Proxifier sunt aceleasi pt Bluenet, Your Freedom sau Hopster

>Bluenet vine cu o varianta de **Proxifier**, ver2.0 portabila, care nu e prea buna, cel putin la mine, cititi mai jos problemele de care m-am lovit eu.

**Platforma Java** poate fi descarcata de pe <u>www.java.com</u> ,> <u>http://java.com/en/download/manual.jsp</u> (alegeti *offline instalation*)

>Puteti verifica care servere sunt pornite, precum care ofera <u>suport p2p</u> pt **Your Freedom**, aici> <u>http://www.your-freedom.net/142/</u>

**at+cgdcont=1,''ip'',''wap''** – cifra **1** reprezinta **CID**-ul, numarul profilului internet din telefonul dvs...**1**- adica profilul de wap, este primul profil de internet din telefon, cel folosit pe acces la wap unlimited.

\*99# - acesta este nr de dial pt CID 1, daca CID era, sa zicem 3,(respectiv al treilea profil de internet din telefon-cel folosit pt wap unlimited) atunci nr de dial se transforma in \*99\*\*\*3#, iar comanda modem in at+cgdcont=3,''ip'',''wap''

#### **PROBLEME**

\*\*\* Posibil sa nu va apara niciodata aceaste probleme. Eu m-am lovit de ele pe PC-ul meu Dar eu va explic totusi ce si cum:

 Problema cu Name Resolution in Proxifier: <u>daca in YM nu merge call pc sau webcam-</u> ul

**Explicatie: Proxifier**-ul poate rezolva hostnames-urile **Locally** pe pc-ul dvs. prin windows, ori **Remotely** prin serverul tunelului, unii antivirusi ofera protectie **IMON**, si firewall pe retea, din ce am observat eu antivirus-ul face ceva modificari pe **DNS**, de nu mai merge **Locally** in **Proxifier**. **Proxifier**-ul are bifata functia **Choose mode automatically**, adica daca nu prinde pe **Locally**, incearca pe **Remotely**, dar in **Remotely** nu merge webcam-ul sau call pc.

**Solutie:** dezactivati antivirusul sa mai porneasca automat cu sistemul de operare si selectati in proxifier **Locally**. Va duceti in **Start/ Run/** tastati **Msconfig** apoi in meniul **Startup** deselectati antivirusul, dati apply si restart. Tot in **Start/ Run/** tastati **ipconfig /flushdns** pt a da un flush la adresele **DNS** din pc. In **Proxifier** selectati manual in **Option/ Name Resolution** ... din **Locally** in **Remotely** 

| Name Resolution                                                                                                    | ? 🗙     |
|----------------------------------------------------------------------------------------------------|---------|
| If you don't have a DNS service Proxifier can resolve hostnames<br>through Proxy Server.                                                             |         |
| Resolve Hostnames                                                                                                    |         |
| Choose the mode automatically                                                                                                    |         |
| ⊙ Locally                                                                                                    |         |
| ◯ Try Locally then Remotely                                                                                                    |         |
| O Remotely                                                                                                    |         |
| Note<br>Proxifier cannot get real IP addresses through Proxy Server. Thus i<br>uses "fake" IP addresses that are valid only during Proxifier runtime | t<br>a. |
| OK Cance                                                                                                    |         |

Porniti conexiunea la net, apoi conexiunea tunelului: **Bluenet**, **Your Freedom** sau **Hopster**, apoi **Proxifier**-ul, si in cele din urma porniti **messenger**-ul. Odata ce a pornit **messenger**-ul puteti porni si antivirusul din **Start/ Programs/ Antivirus/** asa o sa <u>navigati</u> <u>pe net avand si protectia antivirusului activata</u>, webcam-ul si callpc functionabil <sup>(2)</sup>.

2. NOD32 nu se updateaza automat pe Proxifier-ul portabil de la Bluenet

Solutie: Instalati si configurati **Proxifier**-ul, una dintre versiunile mari de pe site de la ei...nu cea portabila, acum cea mai noua versiune este 2.7, iar **Proxifier**-ul sa fie pe **Locally**, pe **<u>Remotely eu nu am reusit sa updatez NOD-ul</u>**. Apoi dupa ce ati pornit tunelul : **Bluenet**, **Your Freedom** sau **Hopster** nu mai porniti **Start Proxifier** care este versiunea

portabila, ci porniti versiunea stationara **Proxifier**, cea pe care ati instalat-o si configurat-o dvs., gasiti mai sus cum sa o configurati, sunt aceleasi setari pt toate tunelele.

Aici gasiti ghiduri despre cum sa faceti un tunel intre pc-ul dvs. care are restrictii si un pc care nu are restrictii:

\_\_\_\_\_

click pe linkuri:

http://www.buzzsurf.com/surfatwork/

http://souptonuts.sourceforge.net/sshtips.htm

http://dag.wieers.com/howto/ssh-http-tunneling/

http://digg.com/security/How\_to\_Bypass\_Most\_Firewall\_Restrictions\_and\_Access\_the\_In ternet\_Privately\_2/

http://www.searchlores.org/anonyweb.htm

http://blogs.techrepublic.com.com/programming-and-development/?p=395

Tutorial made by <u>dumy1dumy@yahoo.com</u>